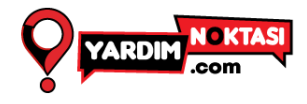

## Teamviewer Kurulumu

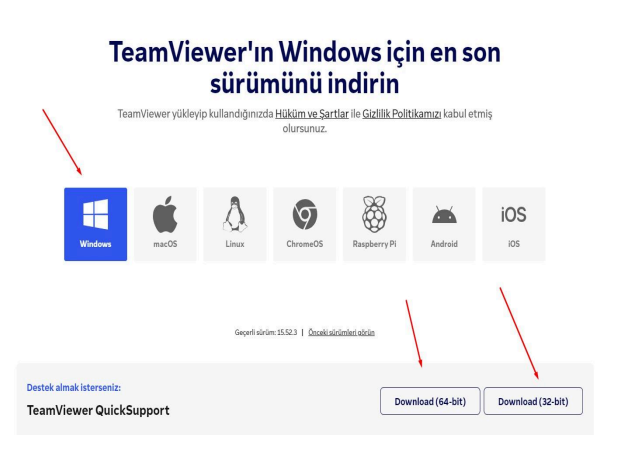

## • <u>https://www.teamviewer.com/tr/download/windows/</u>

adresine giderek işletim sisteminize uygun olan indirme dosyasını indirmeniz gerekmektedir. Bizim işletim sistemimiz Windows olduğu için windowsu 64bit seçerek butonuna tıklıyoruz

İndirme tamamlandıktan sonra dosyayı indirdiğimiz yere giderek
TeamViewereOS\_x64.exe buluyor üstüne sağ tıklayıp çalıştır yada dosya üstüne çift tıklayarak dosyayı çalıştırıyoruz.

😔 TeamViewerQS\_x64

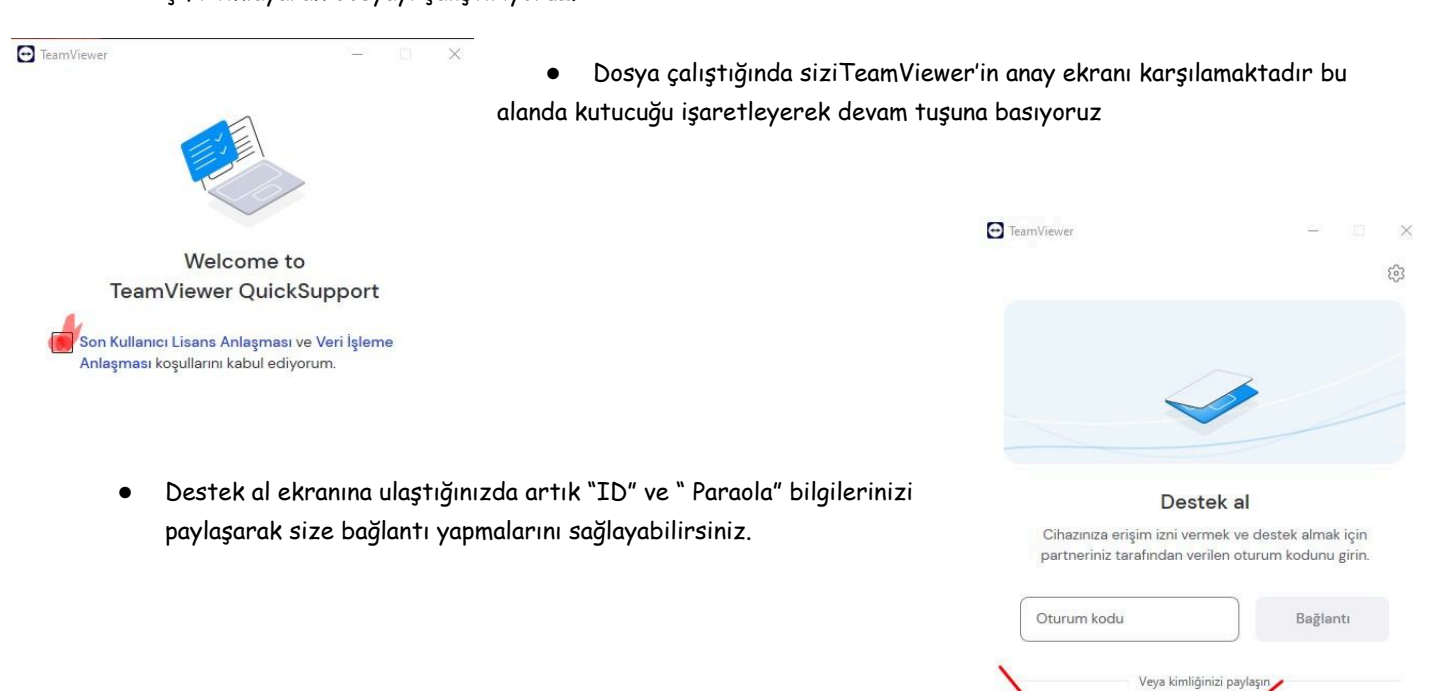

1 Sayfa No Güncelleme Tarihi: 03.04.2024 Versiyon: 1.0.0

1zrnrrp1

1678 960 323

Bağlantı için hazır (güvenli bağlantı)

CO

www.yardimnoktasi.com bilgi@yardimnoktasi.com - 0539 599 06 66 Whatsapp <u>!! Destek Talebi oluştur !!</u>